# **Amazon Integration for Prestashop**

by CedCommerce Products Documentation

| 1. Overview                                             | 3  |
|---------------------------------------------------------|----|
| 2. Installation of Amazon Prestashop Integration Module | 3  |
| 3. Amazon Prestashop Integration Configuration Settings | 5  |
| 4. Manage Amazon Accounts                               | 9  |
| 5. Amazon Profile Settings                              | 13 |
| 5.1. Adding A New Profile                               | 13 |
| 5.2. Edit the Existing Profile                          | 18 |
| 5.3. Delete the Profile                                 | 19 |
| 6. Manage Amazon Products                               | 21 |
| 6.1. Upload Products                                    | 21 |
| 6.2. Sync Inventory & Pricing                           | 24 |
| 6.3. Upload Product Image                               | 26 |
| 6.4. To Delete the Products                             | 28 |
| 6.5. Edit Product Information                           | 30 |
| 7. Amazon Order Settings                                | 31 |
| 7.1. Fetch New Amazon Orders                            | 32 |
| 7.2. View Order Details                                 | 33 |
| 7.3. View Failed Orders                                 | 35 |
| 8. Option Mapping                                       | 36 |
| 9. Amazon Developer Settings                            | 38 |
| 9.1. Amazon Feeds                                       | 38 |
| 9.2. Amazon Logs                                        | 39 |

# 1. Overview

Amazon is the largest eCommerce marketplace and cloud computing platform in the world as measured by revenue and market capitalization. Started it eCommerce and online by selling books, today Amazon has risen to be World's biggest online store. Providing sellers with a wide variety of products categories to sell including electronics, books, home furnishings, clothing, pet supplies, office products, and many more.

**Amazon Integration for Prestashop** is an API integration that helps Prestashop store owners to sell their products on Amazon and also to synchronize inventory, price, and other product details for product creation and management between Prestashop store and Amazon marketplace. After the installation, the merchant can create Amazon categories and the dependent attributes on the Prestashop store.

#### Key Features are as follows:

**Bulk Upload System:** The vendor may upload a huge number of products on Amazon marketplace using the bulk product upload feature.

**Product Category Mapping:** The admin using this extension can map numerous PrestaShop store categories to a single Amazon marketplace category.

**Profile-Based Pricing:** This feature enables the admin to plan a variety of pricing strategies when selling a product or service on Amazon marketplace. The profile-based pricing increases or decreases the product price on Amazon marketplace.

**Amazon Product Notification:** If a product gets rejected by Amazon due to the violation of Amazon guidelines or invalid data, the merchants can see the details of the error according to the individual products in the module.

**Enabling, Disabling, and Deletion of Products:** This extension facilitates the merchants to easily disable, enable or permanently delete their products on Amazon.com.

**Cron Management:** Cron setting updates the product inventory, order, and price automatically, after a fixed interval of time.

**New Order Notification:** The admin receives a notification on the registered email address whenever a new order is fetched from Amazon marketplace.

# 2. Installation of Amazon Prestashop Integration Module

#### To install the module:

- Go to the Prestashop Admin panel.
- On the left navigation bar, point cursor to the **Modules**. The menu appears as shown in the following figure:

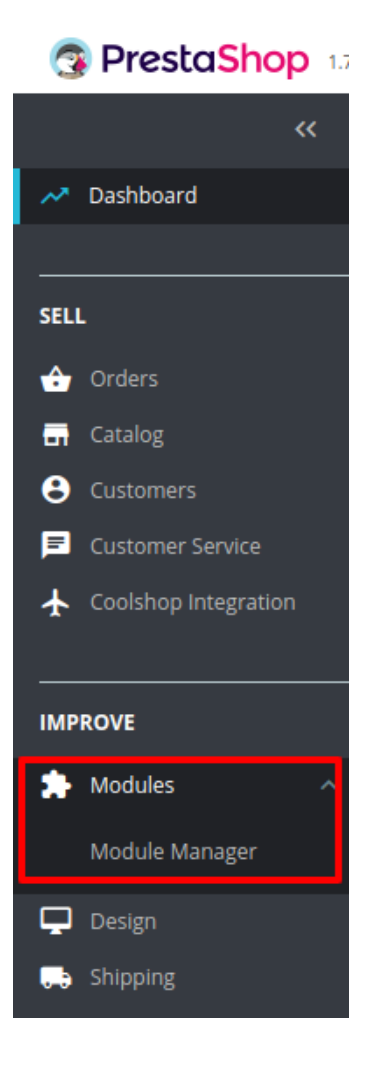

• Now click the Modules Manager menu, and you will come across a page like shown below.

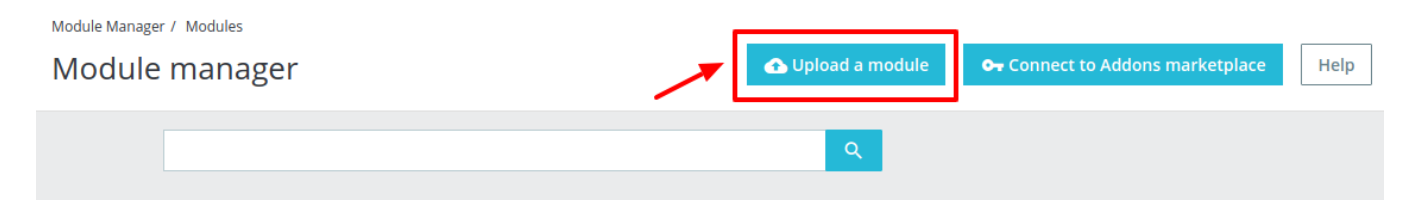

- Now you need to click on **Upload a Module** on the top of the page.
- In doing so, the page opens a section like shown in the image below:

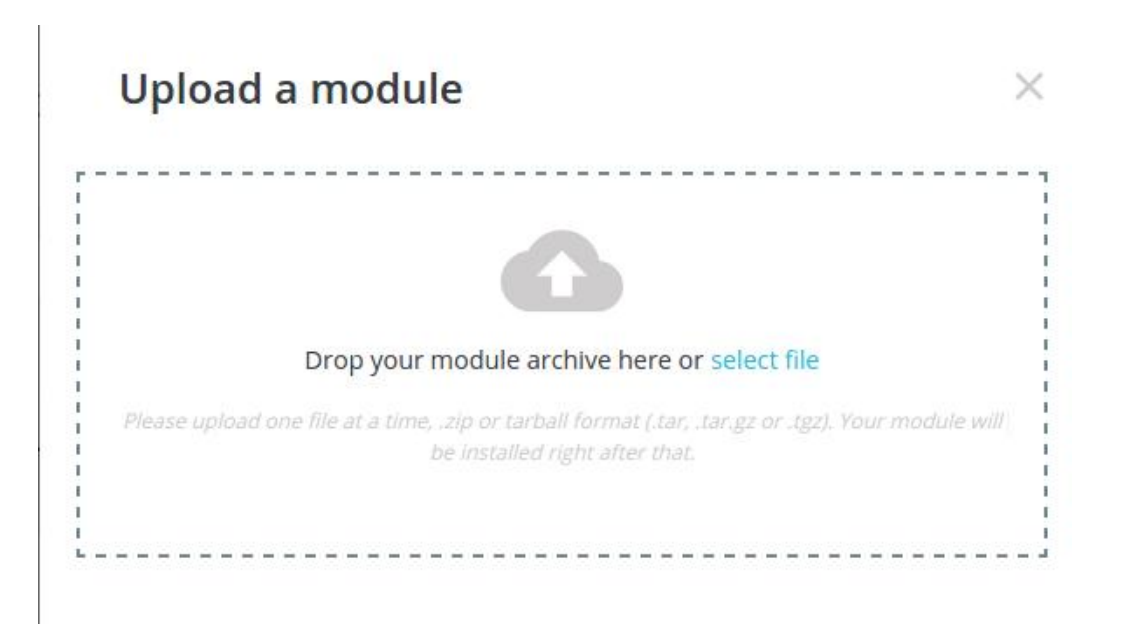

- **Drag and Drop** the module or click the **select file** link to upload the Amazon PrestaShop Integration module from your system.
- The module will be installed and you will be navigated to the **Configuration** page for further steps to be taken.

# 3. Amazon Prestashop Integration Configuration Settings

After installing the **Amazon PrestaShop Integration** module, the store owner (admin) has to set up the Amazon Integrations configurations. Prior to this, the admin has to first create a seller account on Amazon seller panel. Once the seller account is created and is approved by Amazon, the store owner can use the Amazon **Username** and **Password** while setting up the Amazon Configuration settings in the PrestaShop Admin panel.

#### To set up the configuration settings in the PrestaShop Admin panel

- Go to the Prestashop Admin panel.
- In the left navigation panel, place cursor on Amazon Integration and the section expands as:

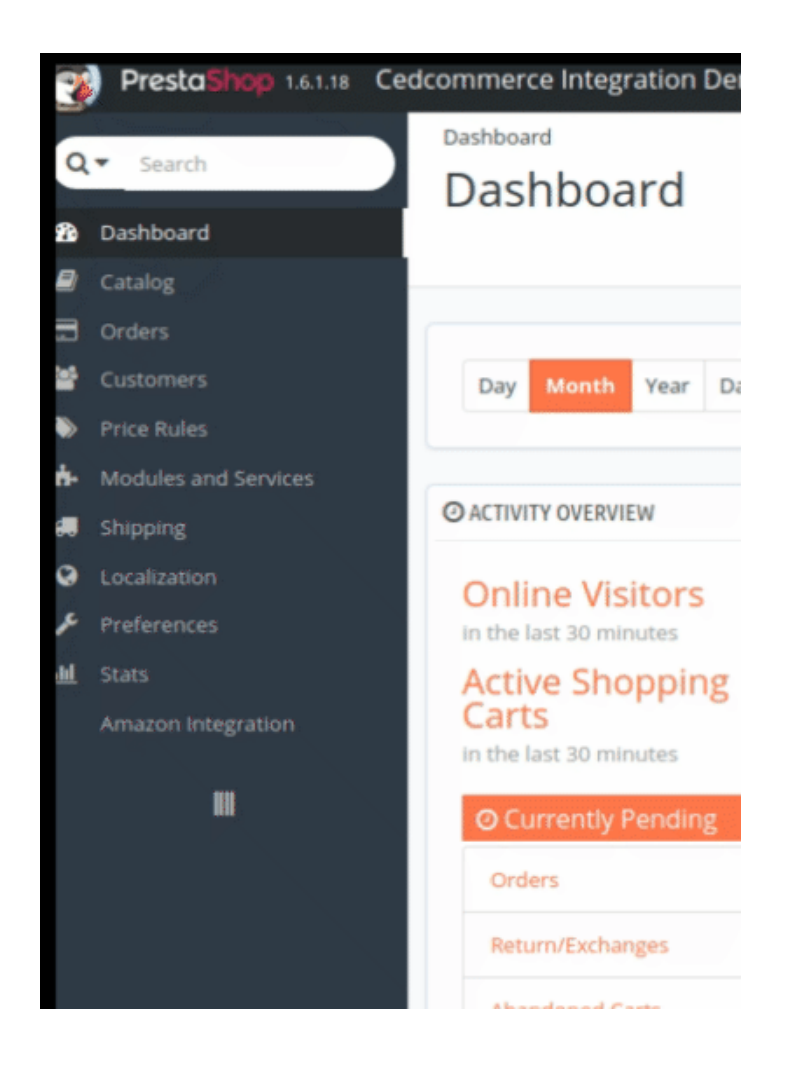

Now click on Amazon Configuration.

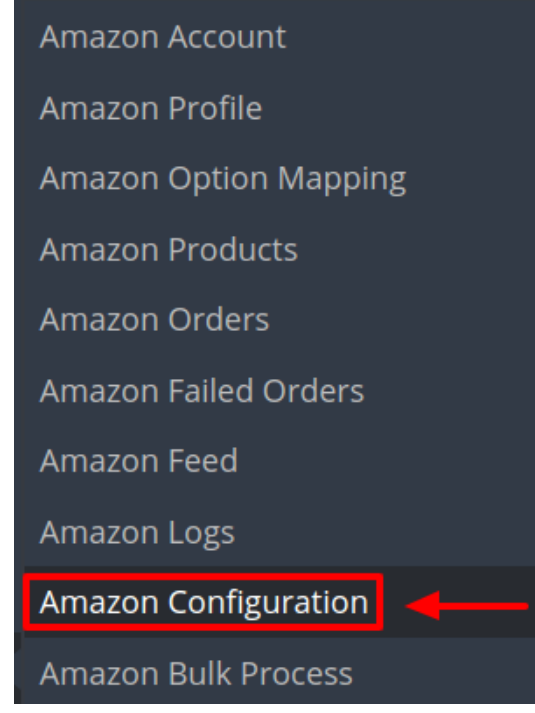

• The Configuration Page opens up as shown:

| ¢₿ SETTINGS                          |                                                                               |  |
|--------------------------------------|-------------------------------------------------------------------------------|--|
| -                                    |                                                                               |  |
| Enable Module                        | YES NO                                                                        |  |
|                                      | Enable this module                                                            |  |
| * CRON SECURE KEY                    |                                                                               |  |
|                                      | KEY TO USE AS "secure_key" IN CRON FILES                                      |  |
|                                      | LIKE.<br>http://yourdomain.com/modules/cedamazon/cronfilename.php?            |  |
|                                      | secure_key=your configuration secure key                                      |  |
| CUSTOMER ORDER EMAIL                 |                                                                               |  |
|                                      | Email to create order on store which are                                      |  |
|                                      |                                                                               |  |
| CUSTOMER ID                          |                                                                               |  |
|                                      | Customer Id to create order on store which<br>are imported form walmart.      |  |
|                                      |                                                                               |  |
| Order status                         | Awaiting check payment                                                        |  |
|                                      | Order Status While importing order.                                           |  |
| Order status when Shipped            | Awaiting check payment                                                        |  |
|                                      | Order Status after order Shipped.                                             |  |
| Order Carrier                        | My carrier                                                                    |  |
| order carrier                        | Order Carrier While importing order.                                          |  |
|                                      |                                                                               |  |
| Order Payment                        | Bank wire                                                                     |  |
|                                      | Order Payment While importing order.                                          |  |
| Price variant Type                   | Decrease Fix Amount                                                           |  |
| PRICE VARIANT AMOUNT                 | <b>3</b> 10                                                                   |  |
|                                      | Amount to be variate on the basis of                                          |  |
|                                      | Increment or Decrement value.                                                 |  |
| Auto Sync Inventry and Price By Cron | YES NO                                                                        |  |
|                                      | If enable then QUANTITY AND PRICE will be automatically SYNCHRONIZED By Cron. |  |
|                                      |                                                                               |  |
| Store Language                       | Store Language In Which Data Process                                          |  |
|                                      |                                                                               |  |
| Store Currency                       | Dollar                                                                        |  |
|                                      | Store Currency to be used in this module.                                     |  |
| Remove Free Shipping                 | YES NO                                                                        |  |
|                                      | Remove free shipping from walmart products                                    |  |
| Lindate on Product Edit              | YES NO                                                                        |  |
| opuate on modult Edit.               | Update Inventry on walmart when you edit product on store .                   |  |
|                                      |                                                                               |  |
| Debug.                               | YES NO                                                                        |  |
|                                      | Evo one main request serios on mannant.                                       |  |
|                                      |                                                                               |  |
|                                      | Save State                                                                    |  |

- In the **Enable** Section, Select **Yes.** By choosing Yes the Amazon extension gets enabled and all the changes made on the Prestashop Dashboard will get reflected back to the marketplace.
- The next option is the **Cron Secure Key.** Here you need to enter the cron key that validates the URL. By doing so a perfect synchronization is established between the Amazon and Prestashop as regular updates

from the Cron updates the current scenario.

- In the **Customer Order Mail**, you need to provide the Email to create order on the store which is imported from Amazon.
- Enter the **Customer Id** in the next section. Customer Id is a unique id which is used to create order on the Prestashop store which is imported from Amazon.
- In the Order status when shipped, select the order status to appear when the order has been shipped.
- In the Order Carrier, select the order carrier set for particular orders while importing the Amazon order.
- In the **Order Payment Method**, select the order payment method set for each order while importing the Amazon order.
- In the **Price Variant Type**, you have the options to select the pricing to be reflected on Amazon for your products, as shown below:

Price variant Type

| Select Price Variation 🔹 🔻 |
|----------------------------|
| Select Price Variation     |
| Regular Price              |
| Increase Fixed Amount      |
| Decrease Fix Amount        |
| Increase Fix Percent       |
| Decrease Fix Percent       |

- Increase by Fixed Amount: If you select this option, a bar gets opened as shown in the image below: Now suppose if your product price on Prestashop is 100 and you enter 50 in this tab, the price of the product that will be reflected on Amazon will be 150 now. It is because you have selected Increase By Fixed Amount and entered 50 in the corresponding fieldSuppose, your product is available on Prestashop for 100 and you enter 50 in the corresponding box, then the 50% of your product's Prestashop price will be added to it and it will be reflected on Amazon. So now your product will be available on Amazon for 150. (As 50% of 100 = 50.)
- **Increase by Fixed Percentage:** If you select this option, you may increase the product price by a fixed percentage.
- Decrease by Fixed Amount: It works in the same manner as Increase by Fixed Amount works, but it decreases the price of the Prestashop product on Amazon marketplace by a fixed amount.
- Decrease by Fixed Percentage: It works in the same manner as Increase by Fixed Percentage works, but it decreases the price of the Prestashop product on Amazon marketplace by a fixed percentage.
- In **Price Type Amount** you need to enter the Amount to be variated on the basis of Increment or Decrement value.
- Auto Sync Inventory and Price By Cron, select Yes or No in accordance with your needs. By selecting yes, the Inventory and Price will be synchronized between Prestashop and Amazon.
- In Store Language, select the default language of the store in which the data is processed.
- In Store Currency, choose the default currency in which you wish to see the transactions for your store.
- In **Remove Free Shipping**, select **Yes** or **No** in accordance with your needs. If you select yes, then free shipping gets removed from the product feed.
- In **Update on Product Edit**, select **Yes** or **No** in accordance with your needs. If you select yes, the Inventory and Price will be updated in product feed when you edit the products in the store.
- In the **Debug** section select Yes if you wish to Log data while the request is being sent on Amazon.
- At completing the process, you need to click on the **Save Config** button on the bottom right of the page as shown in the figure below:

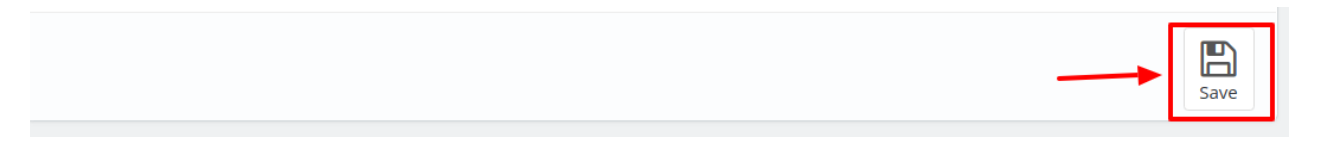

• A confirmation message appears as shown:

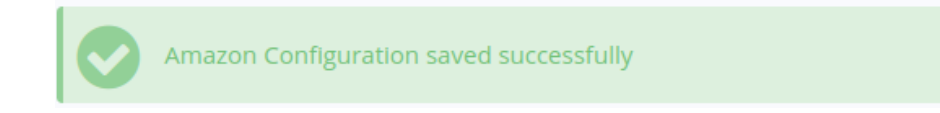

# 4. Manage Amazon Accounts

This tab contains the information about entering the Amazon Account details so as to synchronize your items at Prestashop store with a specific Amazon account.

#### To set up the Amazon account settings in the PrestaShop Admin panel

- Go to the Prestashop Admin panel.
- In the left navigation panel, place cursor on **Amazon Prestashop Module** menu. The menu appears as shown in the following figure:

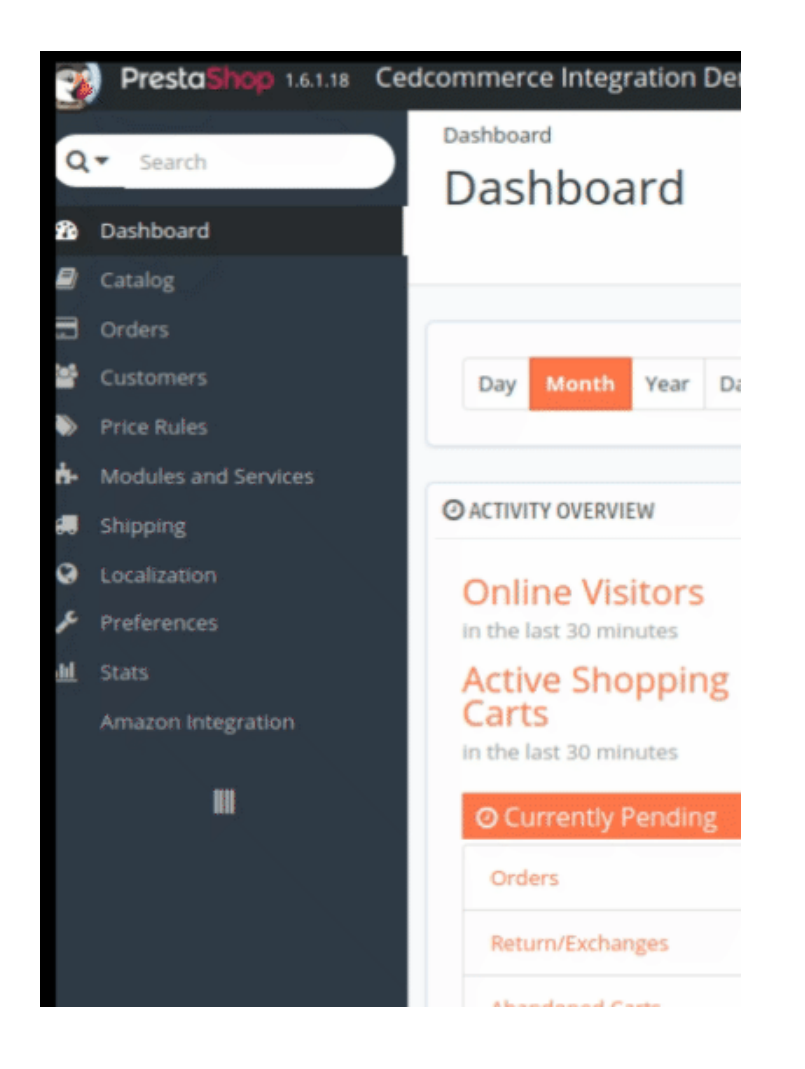

• Click on Amazon Account from the menu that opens up:

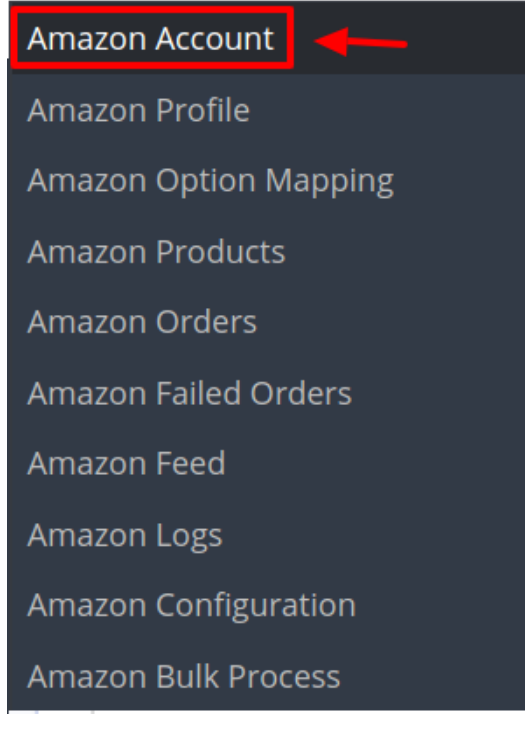

• The Amazon Accounts Page opens up as shown below:

| Amazon Integration | 7 | Amazon Account |
|--------------------|---|----------------|
|--------------------|---|----------------|

| AZON | ACCOUNT 2 |               |             |                 |            |            | 0               |
|------|-----------|---------------|-------------|-----------------|------------|------------|-----------------|
|      |           | Seller Id 🔻 🔺 | Name 🔻 🔺    | Marketplace 🔻 🔺 | Active 🔻 🔺 | Status 🔻 🔺 |                 |
|      |           |               |             |                 | - •        |            | <b>Q</b> Search |
|      | 1         | test          | Carl Morgan |                 | ×          | VALID      | 🖋 Edit 🛛 🔻      |
|      | 2         | test          | Carl Morgan |                 | ×          | VALID      | 🖋 Edit 🔍        |

• Here all the accounts are listed with the details like the account's ID, Account Name, Seller ID, Account Active (whether it's live or test), its status. Sellers can also edit the account as well.

**Note:** As Amazon offers unique accounts for different countries, a merchant may have different accounts for different countries.

• To add a new account, click the button by the same name in the Top-right corner.

| ntegration / Ama | zon Account         |                                                |                                                                                                    |                                                                                                    |                                                                                                    |                                                      |
|------------------|---------------------|------------------------------------------------|----------------------------------------------------------------------------------------------------|----------------------------------------------------------------------------------------------------|----------------------------------------------------------------------------------------------------|------------------------------------------------------|
| izon Acco        | ount                |                                                |                                                                                                    | _                                                                                                    | Add                                                                                                    | New Account                                          |
|                  |                     |                                                |                                                                                                    |                                                                                                    | 7100                                                                                                    |                                                      |
| ACCOUNT 2        |                     |                                                |                                                                                                    |                                                                                                    |                                                                                                    | 0                                                    |
| ID 🔻 🔺           | Seller Id 🔻 🔺       | Name 🔻 🔺                                       | Marketplace 🔻 🔺                                                                                         | Active 🔻 🔺                                                                                                    | Status 🔻 🔺                                                                                                    |                                                      |
|                  |                     |                                                |                                                                                                    | - •                                                                                                    |                                                                                                    | <b>Q</b> Search                                      |
| 1                | test                | Carl Morgan                                    | A21TJRUUN4KGV,                                                                                          | ~                                                                                                    | VALID                                                                                                    | 🖋 Edit 🛛 💌                                           |
| 2                | test                | Carl Morgan                                    | A21TJRUUN4KGV,                                                                                          | ~                                                                                                    | VALID                                                                                                    | 🖋 Edit 🛛 💌                                           |
|                  |                     |                                                |                                                                                                    |                                                                                                    |                                                                                                    |                                                      |
| ctions 🔺         |                     |                                                |                                                                                                    |                                                                                                    |                                                                                                    |                                                      |
|                  | Account 2<br>ID • • | ACCOUNT 2<br>ID  Seller Id<br>1 test<br>2 test | ACCOUNT 2<br>Seller Id A Mare Account<br>1 test Carl Morgan<br>2 test Carl Morgan<br>2 test Carl Morgan | ACCOUNT 2<br>Seller Id A Name Account<br>Marketplace Account<br>1 test Carl Morgan A21TJRUUN4KGV,<br>2 test Carl Morgan A21TJRUUN4KGV, | ACCOUNT 2<br>Seller Id A Name A Marketplace Active Active Ac | Add<br>Add<br>Add<br>Add<br>Add<br>Add<br>Add<br>Add |

• Once you click it, a new page opens up as shown in the figure below:

| Amazon Integration / Amazon Account                             |      |
|-----------------------------------------------------------------|------|
| Add new                                                         | ?    |
|                                                                 | Help |
|                                                                 |      |
| 📽 ADD NEW ACCOUNT                                               |      |
|                                                                 |      |
| * Account Name                                                  |      |
|                                                                 |      |
| Enable                                                          |      |
| YES NO                                                          |      |
| Enable if you want to use this account for integration and sync |      |
|                                                                 |      |
| Account Status                                                  |      |
| моск                                                            |      |
| Account Status                                                  |      |
|                                                                 |      |
|                                                                 |      |
| * Seller ID                                                     |      |
|                                                                 |      |
|                                                                 |      |
| * Aws Access Key Id                                             |      |
|                                                                 |      |
| Aws Auth Id                                                     |      |
|                                                                 |      |
|                                                                 |      |
| * Secret Key                                                    |      |
|                                                                 |      |
|                                                                 |      |
| * Marketplaces                                                  |      |
| Canadratic (NUSH) (1997) (1992)                                 |      |
| Manager (pr. 1987) Marcal Marriell                              |      |
| Marketplaces accessible to your details                         |      |
|                                                                 |      |
|                                                                 |      |
| Cancel                                                          | Save |
|                                                                 |      |

- Enter the desired Account Name.
- Select Yes in **Enable**, if you want to use this account for integration and synchronization.
- In **Account Status**, select the mode as Mock or Live. By selecting live all the changes you perform in the account will get reflected on Amazon. The account status you selected will be displayed in the next column.
- In the Seller ID, Enter the seller id for that account of Amazon.
- Enter the Aws Access Key Id and Aws Auth Id in the next columns.

- Enter the Secret Key provided by Amazon.
- Click on the save button and the new account will be listed on the accounts section.

# 5. Amazon Profile Settings

The admin can take the following actions concerned with a profile while doing the Amazon Prestashop Integration.

- Addition of a new profile.
- Editing of an existing profile.
- Deletion of a profile.

# 5.1. Adding A New Profile

Note: A profile is where you may assign multiple products to be sold on Amazon from the Prestashop store.

#### To add a new profile

- Go to your Prestashop admin panel.
- On the left navigation bar, place the cursor on Amazon Integration as shown:

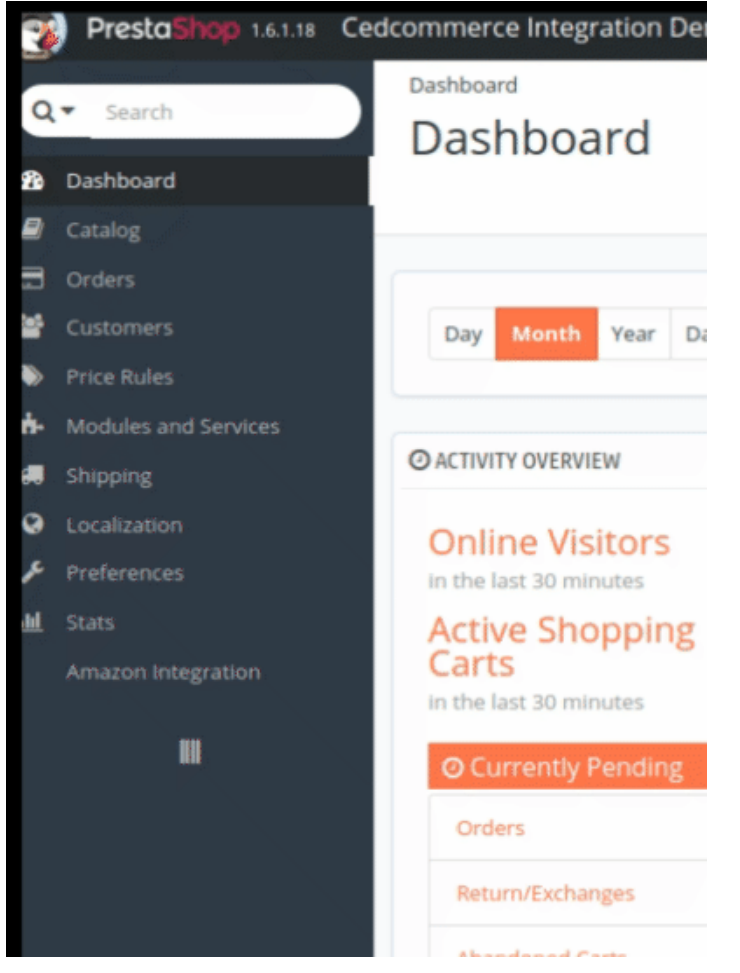

• When the menu appears, click on Amazon Profile.

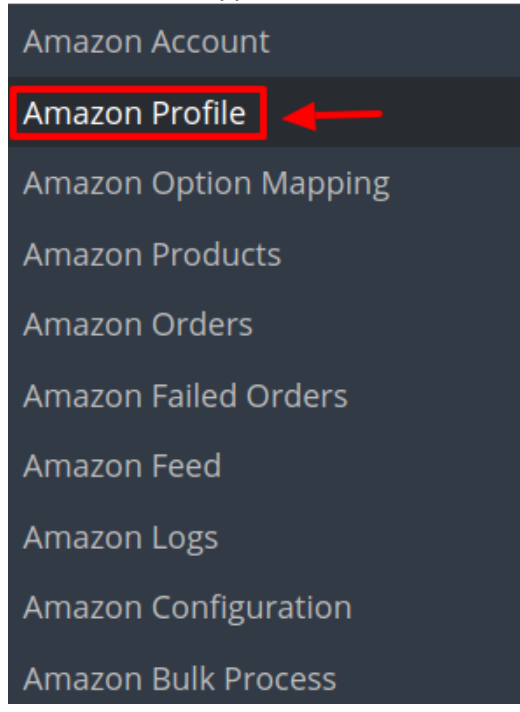

• On clicking the **Amazon Profile**, you will be navigated to the page as shown below:

| A  |         | azon Profile |              |        | Add New Profile | <b>?</b><br>Help |
|----|---------|--------------|--------------|--------|-----------------|------------------|
| AI | MAZON F | PROFILE 1    |              |        | 0               | ß                |
|    | ID      | Profile Code | Profile Name | Status |                 |                  |
|    | 1       | test         | est          | ×      | 🖋 Edit 🔍        |                  |

- Here all the profiles are mentioned.
- Now to add a new profile click on Add a new profile (+) Button mentioned and you will be redirected to **Amazon New Profile Page:**

Amazon Integration / Amazon Profile

### Add new

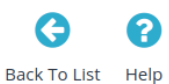

| PROFILE INFO | 🗲 CATEGORY MAPPING | 🗲 ATTRIBUTE MAPPING |   |  |
|--------------|--------------------|---------------------|---|--|
| * Prof       | ïle Code           |                     |   |  |
|              |                    |                     |   |  |
| * Prof       | ile Name           |                     |   |  |
|              |                    |                     |   |  |
| * Ama        | azon Account       |                     |   |  |
|              |                    |                     | T |  |
| * Ama        | azon Account       |                     |   |  |
|              |                    |                     |   |  |
|              |                    |                     | Ţ |  |
| Status       | ;                  |                     |   |  |
| EN           | ABLE DISABLE       |                     |   |  |
|              |                    |                     |   |  |
|              |                    |                     |   |  |

- In the **Profile Code**, enter a unique code to remember the profile. There are no restriction on what you select as the profile code.
- In the **Profile Name**, enter the name of the profile.
- Choose the desired Amazon Account for which you have created this profile.
- In the Status select Enable or Disable to activate the profile.
- Now click on the Category Mapping section and the section expands as:

| AMAZON CATEGORY MAPPING   PRESTASHOP CATEGORIES   AMAZON CATEGORY   Collapse All search   Collapse All Check All Uncheck All   Home   Home   Baby   Baby   Baby   Baby   Baby   Books   CameraPhoto                                                                                                    |          |                            |                          |                   |
|----------------------------------------------------------------------------------------------------|----------|----------------------------|--------------------------|-------------------|
| ► AMAZON CATEGORY MAPPING          PRESTASHOP CATEGORIES         AMAZON CATEGORY         □ Collapse All search         □ Collapse All Check All □ Uncheck All         □ Home         □ AutoAccessory         □ Baby         □ Beauty         □ Books         □ CameraPhoto                                                                                                    |          | Multiple Prestashop Catego | ries with any leaf categ | gory of Amazon    |
| ◆ AMAZON CATEGORY MAPPING          PRESTASHOP CATEGORIES         AMAZON CATEGORY         □ Collapse All search         □ Collapse All Check All □ Uncheck All         □ Arts         □ Home         □ Baby         □ Baby         □ Baby         □ Baby         □ CameraPhoto                                                                                                    |          |                            |                          |                   |
| PRESTASHOP CATEGORIES   AMAZON CATEGORY   Collapse All search   Expand All Check All Uncheck All   Home   Home   Baby   Beauty   Books   CameraPhoto                                                                                                    | AMAZON C | ATEGORY MAPPING            |                          |                   |
| PRESTASHOP CATEGORIES     AMAZON CATEGORY      Collapse All search       Expand All Check All Uncheck All       Home       AutoAccessory       Baby     Beauty     Books       CameraPhoto                                                                                                    |          |                            |                          |                   |
| AMAZON CATEGORY  Collapse All search  Expand All Check All Uncheck All  Home Home Baby Beauty Check All Check All | PRESTA   | SHOP CATEGORIES            |                          |                   |
| Collapse All search                                                                                                    | AMAZO    | N CATEGORY                 |                          |                   |
| Expand All Check All   Home Arts   Baby   Beauty   Books   CameraPhoto                                                                                                    |          | Collapse All search        |                          | Expand All search |
| <ul> <li>Arts</li> <li>AutoAccessory</li> <li>Baby</li> <li>Beauty</li> <li>Books</li> <li>CameraPhoto</li> </ul>                                                                                                    |          | 🕀 Expand All 🛛 🗹 Check A   | I Uncheck All            |                   |
| Home       AutoAccessory         Baby       Beauty         Books       CameraPhoto                                                                                                    |          |                            |                          | - Arts            |
| Baby<br>Beauty<br>Books<br>CameraPhoto                                                                                                    |          | 🔲 🖿 Home                   |                          | AutoAccessory     |
| Beauty     Books     CameraPhoto                                                                                                    |          |                            |                          | 🔲 🖿 Baby          |
| Books     CameraPhoto                                                                                                    |          |                            |                          | Beauty            |
| 🗖 🖿 CameraPhoto                                                                                                    |          |                            |                          | Books             |
|                                                                                                    |          |                            |                          | CameraPhoto       |
|                                                                                                    |          |                            |                          |                   |
| Clothing                                                                                                    |          |                            |                          | Clothing          |

- Here all the PrestaShop Categories are mentioned on the right and the Amazon Categories are mentioned on the left.
- Map the desired categories and move on to the Attribute Mapping:

| Map all the Required Amazon attributes with Prestashop attributes in<br>upload | n order to prevent error at the time of product |
|--------------------------------------------------------------------------------|-------------------------------------------------|
| Amazon Attributes Mar                                                          | nning                                           |
| Amazon Attribute                                                               | Store                                           |
|                                                                                | Attributes                                      |
| * SKU                                                                          | Refi 🔻                                          |
| Barcode .                                                                      | EAD T                                           |
| Related Product Id Type                                                        |                                                 |
| Related Product Id Type                                                        |                                                 |
| Product Tax Code                                                               |                                                 |
| Condition                                                                      | T                                               |
| Condition                                                                      | v                                               |
| * Title                                                                        | Nar 🔻                                           |
| * Brand                                                                        | Mai 🔻                                           |
| * Description                                                                  | Des 🔻                                           |
| BulletPoint                                                                    | •                                               |
| Item Length                                                                    | Y                                               |
| Item Width                                                                     | •                                               |
| Item Height                                                                    | ¥                                               |
| Packag Length                                                                  | •                                               |
| Package Width                                                                  | Y                                               |
| Package Height                                                                 | *                                               |
| Manufacturer                                                                   | ¥                                               |
| MirPartNumber                                                                  | EAN ¥                                           |
| OtheritemAttributes                                                            | · · · · · · · · · · · · · · · · · · ·           |
| TargetAudience                                                                 | Ţ                                               |
| SubjectContent                                                                 | Ţ                                               |
| IsGiftWrapAvailable                                                            |                                                 |
| IsGiftMessageAvailable                                                         | ×                                               |
| PromotionKeywords                                                              | ¥                                               |
| IsDiscontinuedByManufacturer                                                   | Ţ                                               |
| DellveryScheduleGroupID                                                        | T                                               |
| DeliveryChannel                                                                | •                                               |
| ExternalProductInformation                                                     | <b>v</b>                                        |
| MaxAggregateShipQuantity                                                       | T                                               |
| RecommendedBrowseNode                                                          | •                                               |
| Priority                                                                       | T                                               |
| BrowseExclusion                                                                | T                                               |
| RecommendationExclusion                                                        | · · · · · · · · · · · · · · · · · · ·           |
| * ArtworkType                                                                  | •                                               |
| * Artist                                                                       | · · · · · · · · · · · · · · · · · · ·           |
| ArtistBiography                                                                | · · · · · · · · · · · · · · · · · · ·           |
| * ArtworkMedium                                                                | <b>v</b>                                        |
| * Date                                                                         | •                                               |
| * Framed                                                                       | ¥                                               |
| * SaleType                                                                     | •                                               |
| Amazon Variant Attributes                                                      | Mapping                                         |
| mazon Variant Attribute                                                        | Store                                           |
| izeName                                                                        | Achibite                                        |
| rameMaterial                                                                   | •                                               |
| ize-Material                                                                   |                                                 |
|                                                                                |                                                 |

- Map the required Amazon attribute with your store attributes on the right.
- The fields marked with \* are mandatory.
- Click on save and the new profile will be created and a success message appears:

Amazon Integration / Amazon Profile

# Amazon Profile

Profile created successfully

# 5.2. Edit the Existing Profile

#### To edit the profile you've created,

- Go to your Prestashop admin panel.
- On the left navigation bar, place the cursor on **Amazon Integration** and when the menu appears, click on **Amazon Profile**.

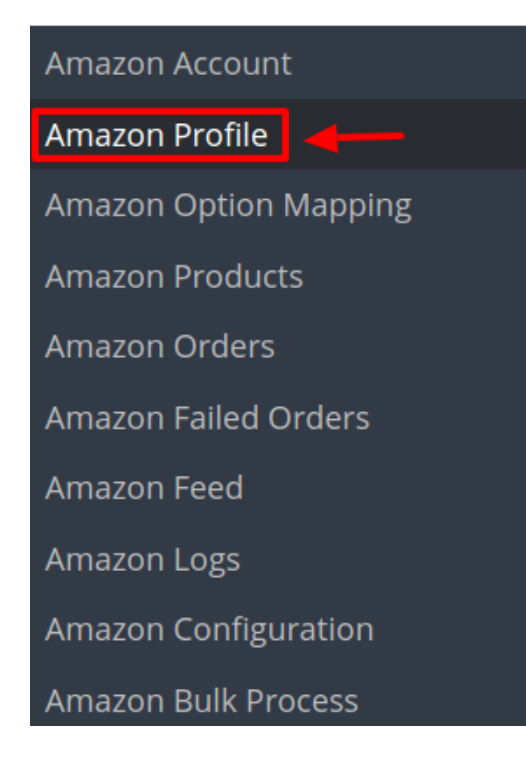

• On clicking the **Profile**, you will be navigated to the page as shown below:

Amazon Integration / Amazon Profile

### Amazon Profile

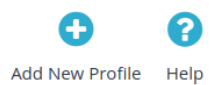

| ZON PR | OFILE 2          |                  |          | 0               |
|--------|------------------|------------------|----------|-----------------|
| D 🗕 🔺  | Profile Code 🔻 🔺 | Profile Name 🔻 🔺 | Status   |                 |
|        |                  |                  |          | <b>Q</b> Search |
| 1      | test             | est              | <b>~</b> | 🖋 Edit 🛛 🔻      |
| 2      | lo57Mo           | JoraMorMont      | ×        | 🖋 Edit 🔻        |

- Here all the profiles are mentioned.
- Click the Edit Button associated with the desired profile you wish to edit.

| ID 🔨 🔺 Profile Code 🔽 🔺 | Profile Name 🔻 🔺 | Status |                 |
|-------------------------|------------------|--------|-----------------|
|                         |                  | - •    | <b>Q</b> Search |
| 1 test                  | est              | ×      | 🖋 Edit 🔻        |
| 2 Jo57Mo                | JoraMorMont      | ×      | 🖋 Edit 🔻        |
|                         |                  |        |                 |

• The edit profile page appears as shown:

| PROFILE INFO | 🔑 CATEGORY MAPPING | 🗲 ATTRIBUTE MAPPING |  |
|--------------|--------------------|---------------------|--|
|              |                    |                     |  |
| * Pro        | file Code          |                     |  |
| 1057         | Мо                 |                     |  |
|              |                    |                     |  |
| * Pro        | file Name          |                     |  |
| Joral        | MorMont            |                     |  |
|              |                    |                     |  |
|              |                    |                     |  |

• Do the required changes and save the profile.

# 5.3. Delete the Profile

#### To Delete a Profile:

- Go to your Prestashop admin panel.
- On the left navigation bar, place the cursor on **Amazon Integration** and when the menu appears, click on **Amazon Profile**.

| Amazon Account        |
|-----------------------|
| Amazon Profile        |
| Amazon Option Mapping |
| Amazon Products       |
| Amazon Orders         |
| Amazon Failed Orders  |
| Amazon Feed           |
| Amazon Logs           |
| Amazon Configuration  |
| Amazon Bulk Process   |

• On clicking the **Profile**, you will be navigated to the page as shown below:

| mazon Profile           |                |        | Add New Profile | <b>Rel</b> |
|-------------------------|----------------|--------|-----------------|------------|
| MAZON PROFILE 2         |                |        | 0               | S          |
| ID ▼ ▲ Profile Code ▼ ▲ | Profile Name 🔨 | Status | <b>Q</b> Search |            |
| 1 test                  | est            | ✓      | 🖋 Edit 💌        |            |
| 2 Jo57Mo                | JoraMorMont    | ~      | 🖋 Edit 🔻        |            |

- Here all the profiles are mentioned.
- Click the **Delete Button** associated with the desired profile you wish to Delete.

| AZON PROFILE 2          |                  |        | 0               |
|-------------------------|------------------|--------|-----------------|
| ID ▼ ▲ Profile Code ▼ ▲ | Profile Name 🔻 🔺 | Status |                 |
|                         |                  | - •    | <b>Q</b> Search |
| 1 test                  | est              | ×      | 🖋 Edit 🛛 🔻      |
| 2 Jo57Mo                | JoraMorMont      | ~      | 🖋 Edit 💌        |
|                         |                  | 💼 De   | lete            |

• The selected profile will be deleted.

# 6. Manage Amazon Products

On the Amazon Products page, the store admin can perform the following tasks:

- Upload all the listed Products on the Amazon Website
- View the Product Details
- Edit the Product Information
- Upload the Selected Products
- Synchronize the Selected Products
- Delete the Selected Products

### 6.1. Upload Products

#### To upload all the listed products on Amazon

- 1. Go to the **Prestashop Admin** panel.
- 2. On the left navigation bar, move the cursor over the **Amazon Integration** menu, and then click **Amazon Products**.

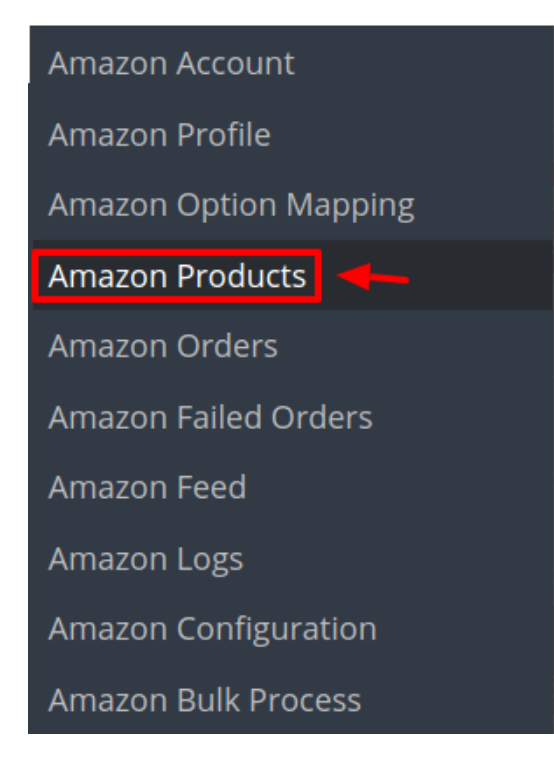

The Amazon Products page appears as shown in the following figure:

| Amazo<br>Am | n Integra  | n Produ                            | n Products      |             |                   |        | •          | 3                  | 0              | C            |              | ?    |
|-------------|------------|------------------------------------|-----------------|-------------|-------------------|--------|------------|--------------------|----------------|--------------|--------------|------|
|             |            |                                    |                 |             |                   |        | Upload All | Sync All Inventory | Sync All Price | Upload Image | Delete All   | Help |
|             |            |                                    |                 |             |                   |        |            |                    |                |              |              |      |
| ACCO        | DUNT SEL   | ECTOR                              |                 |             |                   |        |            |                    |                |              |              |      |
| +           | Comment    | A                                  |                 |             |                   |        |            |                    |                |              |              |      |
|             | Current    | Account                            |                 | Select Pro  | file              |        | *          |                    |                |              |              |      |
|             |            |                                    |                 |             |                   |        |            |                    |                |              |              |      |
|             |            |                                    |                 |             |                   |        |            |                    |                |              |              |      |
| AMAZO       | N PRODU    | CTS 6                              |                 |             |                   |        |            |                    |                |              | G            | 12   |
|             | ID 🔻 🔺     | Name 🔻 🔺                           | Sku 🔻 🔺         | Final price | Quantity <b>T</b> | Status | Amazon S   | itatus 🔻 🔺 Amazon  | ltem ID 🔻 🔺 V  | 'alidity 🔻 🔺 |              |      |
|             |            |                                    |                 |             |                   | - •    | •          | •                  |                |              | <b>Q</b> Sea | rch  |
|             | 1          | Faded Short<br>Sleeves T-<br>shirt | demo_1          | \$18.51     | 100               | ×      |            |                    |                |              | 🏝 Upload     | •    |
|             | 2          | Blouse                             | parent_sku<br>1 | \$27.00     | 42                | ~      |            |                    |                |              | 🌲 Upload     | •    |
|             | 5          | Printed<br>Summer<br>Dress         | demo_5          | \$28.98     | 1200              | ~      |            |                    |                | View Errors  | 🛓 Upload     | •    |
|             | 6          | Printed<br>Summer<br>Dress         | demo_6          | \$30.50     | 900               | ~      |            |                    |                | View Errors  | 🕹 Upload     | •    |
|             | 7          | holaaaaaaa2                        |                 | \$420.00    | 100               | ~      |            |                    |                | View Errors  | ᆂ Upload     | •    |
|             | 8          | Producto de<br>prueba              |                 | \$10.00     | 2                 | × .    |            |                    |                | View Errors  | 🏝 Upload     | •    |
| Del         | lk actio   |                                    |                 |             |                   |        |            |                    |                |              |              |      |
| Bu          | ik actions | •                                  |                 |             |                   |        |            |                    |                |              |              |      |

- 3. First, select the account for which you want to Upload Products from the dropdown menu in **Account Selector** section.
- 4. All the products associated with the profile opens up and are listed below.
- 5. In the top-right corner, click the Upload All link.

If the products are valid and error-free, then all the products are uploaded and the feed id appears on the page as shown in the following figure:

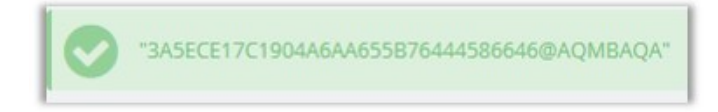

#### To Upload a single product:

- 1. Go to the Prestashop Admin panel.
- 2. On the left navigation bar, move the cursor over the **Amazon Integration** menu, and then click **Amazon Products**.

The Amazon Products page appears as shown in the following figure:

| <sup>mazo</sup> | n Integra      | tion / Amazor<br>n Produ           | n Products<br>JCtS |             |                   |            | Upload All | <b>C</b><br>Sync All Inventory | <b>C</b><br>Sync All Price | <b>C</b><br>Upload Image | Delete All   | Carles He |
|-----------------|----------------|------------------------------------|--------------------|-------------|-------------------|------------|------------|--------------------------------|----------------------------|--------------------------|--------------|-----------|
|                 |                |                                    |                    |             |                   |            |            | _,,                            |                            |                          |              |           |
| ACCO            | OUNT SELE      | ECTOR                              |                    |             |                   |            |            |                                |                            |                          |              |           |
| *               | Current        | Account                            |                    | Select Pro  | ofile             |            | *          |                                |                            |                          |              |           |
|                 |                |                                    |                    |             |                   |            |            |                                |                            |                          |              |           |
| MAZO            | N PRODU        | cts 6                              |                    |             |                   |            |            |                                |                            |                          | 6            |           |
|                 | ID 🔻 🔺         | Name 🔻 🔺                           | Sku 🔻 🔺            | Final price | Quantity <b>T</b> | Status     | Amazon S   | itatus 🔻 🔺 Amazon              | Item ID 🔻 🔺 V              | alidity 🔻 🔺              |              |           |
|                 |                |                                    |                    |             |                   | . <b>v</b> | -          | •                              |                            |                          | <b>Q</b> Sea | irch      |
|                 | 1              | Faded Short<br>Sleeves T-<br>shirt | demo_1             | \$18.51     | 100               | ×          |            |                                |                            |                          | 🏝 Upload     | •         |
|                 | 2              | Blouse                             | parent_sku<br>1    | \$27.00     | 42                | ~          |            |                                |                            |                          | ᆂ Upload     | •         |
|                 | 5              | Printed<br>Summer<br>Dress         | demo_5             | \$28.98     | 1200              | ~          |            |                                |                            | View Errors              | 🏝 Upload     | •         |
|                 | 6              | Printed<br>Summer<br>Dress         | demo_6             | \$30.50     | 900               | ~          |            |                                |                            | View Errors              | 🛓 Upload     | •         |
|                 | 7              | holaaaaaaa2                        |                    | \$420.00    | 100               | ×          |            |                                |                            | View Errors              | 🌲 Upload     | •         |
|                 | 8              | Producto de<br>prueba              |                    | \$10.00     | 2                 | ×          |            |                                |                            | View Errors              | 🛓 Upload     | •         |
| Bul             | 8<br>k actions | prueba                             |                    | \$10.00     | 2                 | •          |            |                                |                            | view Errors              | L Opioa      | a         |

3. Scroll down to the required product and click on the Upload Button associated with it.

| □ 1 | Faded S<br>Sleeves<br>shirt | hort<br>T- demo_1 | \$18.51 | 100 | × |  |  |  | → LUpload ▼ |
|-----|-----------------------------|-------------------|---------|-----|---|--|--|--|-------------|
|-----|-----------------------------|-------------------|---------|-----|---|--|--|--|-------------|

4. On clicking the Upload product button, the selected product gets uploaded to the Amazon Marketplace.

# 6.2. Sync Inventory & Pricing

#### To Sync the Inventory and Price of all the products:

- 1. Go to the **Prestashop Admin** panel.
- 2. On the left navigation bar, move the cursor over the **Amazon Integration** menu, and then click **Amazon Products**.

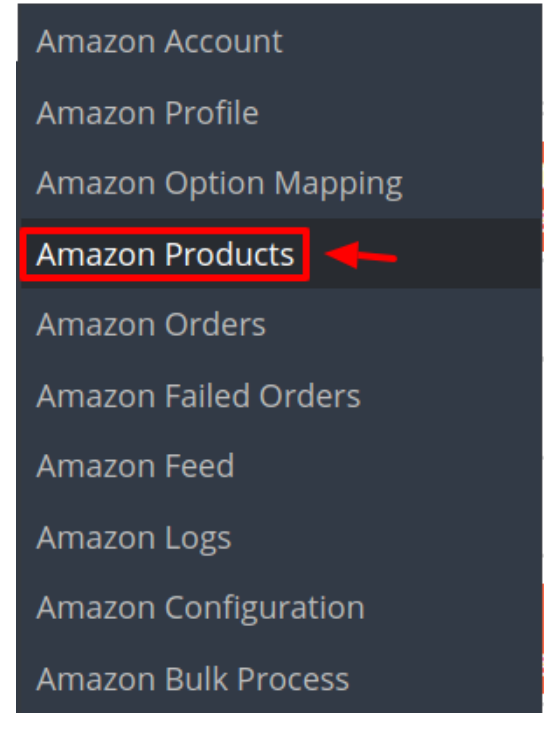

The Amazon Products page appears as shown in the following figure:

| m     | n Integra             | tion / Amazor                                                                                                |                                               |                                                      |                                 |        | •              | 2                  | 2              | 2                                         |                                                               |     |
|-------|-----------------------|----------------------------------------------------------------------------------------------------|-----------------------------------------------|------------------------------------------------------|---------------------------------|--------|----------------|--------------------|----------------|-------------------------------------------|---------------------------------------------------------------|-----|
|       | azui                  | ITFIOU                                                                                                    | acts                                          |                                                      |                                 |        | Upload All     | Sync All Inventory | Sync All Price | Upload Image                              | Delete All                                                    | ł   |
| ACCO  | UNT SELE              | CTOR                                                                                                    |                                               |                                                      |                                 |        |                |                    |                |                                           |                                                               |     |
| *     | Current               | Account                                                                                                    |                                               | Select Pro                                           | file                            |        | •              |                    |                |                                           |                                                               |     |
|       |                       |                                                                                                    |                                               |                                                      |                                 |        |                |                    |                |                                           |                                                               |     |
| 1AZOI | N PRODU               | cts 6                                                                                                    |                                               |                                                      |                                 |        |                |                    |                |                                           | G                                                             | 2   |
|       | ID 🔻 🔺                | Name 🔻 🔺                                                                                                    | Sku 🔻 🔺                                       | Final price                                          | Quantity <b>T</b>               | Status | Amazon S       | itatus 🔻 🔺 Amazon  | ltem ID 🔻 🔺 V  | alidity 🔻 🔺                               |                                                               |     |
|       |                       |                                                                                                    |                                               |                                                      |                                 | - •    |                | •                  |                |                                           | Q Sea                                                         | arc |
|       |                       |                                                                                                    |                                               |                                                      |                                 |        |                |                    |                |                                           |                                                               |     |
|       | 1                     | Faded Short<br>Sleeves T-<br>shirt                                                                           | demo_1                                        | \$18.51                                              | 100                             | ×      |                |                    |                |                                           | 🌲 Upload                                                      |     |
|       | 1                     | Faded Short<br>Sleeves T-<br>shirt<br>Blouse                                                                 | demo_1<br>parent_sku<br>1                     | \$18.51<br>\$27.00                                   | 100                             | ×      |                |                    |                |                                           | 1 Upload                                                      |     |
|       | 1<br>2<br>5           | Faded Short<br>Sleeves T-<br>shirt<br>Blouse<br>Printed<br>Summer<br>Dress                                   | demo_1<br>parent_sku<br>1<br>demo_5           | \$18.51<br>\$27.00<br>\$28.98                        | 100<br>42<br>1200               | × v    |                |                    | -              | View Errors                               | Upload     Upload     Upload                                  |     |
|       | 1<br>2<br>5<br>6      | Faded Short<br>Sleeves T-<br>shirt<br>Blouse<br>Printed<br>Summer<br>Dress<br>Summer<br>Dress                | demo_1<br>parent_sku<br>1<br>demo_5<br>demo_6 | \$18.51<br>\$27.00<br>\$28.98<br>\$30.50             | 100<br>42<br>1200<br>900        | ×      | ••<br>••<br>•• |                    |                | View Errors<br>View Errors                | Upload     Upload     Upload     Upload                       |     |
|       | 1<br>2<br>5<br>6<br>7 | Faded Short<br>Sleeves T-<br>shirt<br>Blouse<br>Summer<br>Dress<br>Printed<br>Summer<br>Dress<br>blolaaaaaa2 | demo_1<br>parent_sku<br>1<br>demo_5<br>demo_6 | \$18.51<br>\$27.00<br>\$28.98<br>\$30.50<br>\$420.00 | 100<br>42<br>1200<br>900<br>100 | ×      | <br>           |                    |                | View Errors<br>View Errors<br>View Errors | Upload     Upload     Upload     Upload     Upload     Upload |     |

3. Click on Sync All Inventory button on the top

| Amazon Integration / Amazon Products |            |                    |                |              |            | _    |
|--------------------------------------|------------|--------------------|----------------|--------------|------------|------|
| Amazon Products                      | •          | 2                  | 2              | 2            |            | ?    |
|                                      | Upload All | Sync All Inventory | Sync All Price | Upload Image | Delete All | Help |

- 4. The inventory will get synchronized between your Prestashop store and Amazon Marketplace.
- 5. Click on Sync All Price Button adjacent to the sync inventory button.

| Amazon Integration / Amazon Products |            |                    |                |              |            |      |
|--------------------------------------|------------|--------------------|----------------|--------------|------------|------|
| Amazon Products                      |            | <b>C</b>           | <b>C</b>       | <b>C</b>     |            | 8    |
|                                      | Upload All | Sync All Inventory | Sync All Price | Upload Image | Delete All | Help |

6. The pricing of the products will get synchronized between your Prestashop store and Amazon Marketplace.

#### To Sync a single product:

1. If you want to Sync Inventory & Price for a selected product then, click on the button associated with the

#### product and it opens up as:

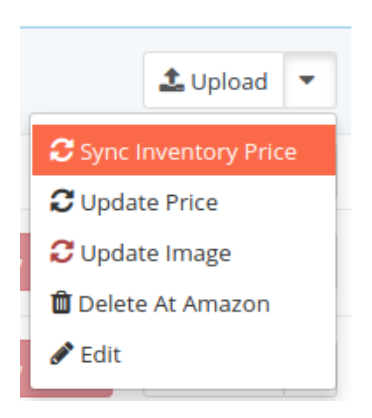

2. The selected product's Inventory and Pricing get Synchronized between your Prestashop Store and Amazon.

# 6.3. Upload Product Image

#### To upload the product image of all products on Amazon

- 1. Go to the **Prestashop Admin** panel.
- 2. On the left navigation bar, move the cursor over the **Amazon Integration** menu, and then click **Amazon Products**.

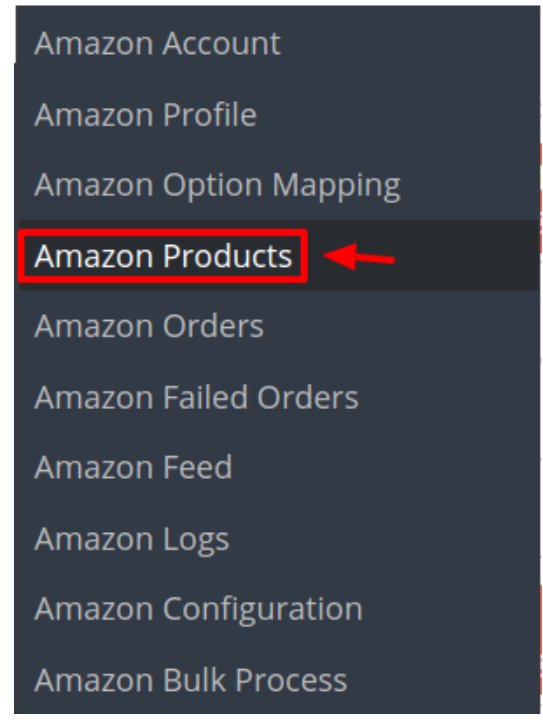

The Amazon Products page appears as shown in the following figure:

| m    | n Integra | tion / Amazor<br>N Produ           | n Products      |             |              |        | •          | 2                  | 2              | 2            |              | 6   |
|------|-----------|------------------------------------|-----------------|-------------|--------------|--------|------------|--------------------|----------------|--------------|--------------|-----|
|      |           |                                    |                 |             |              |        | Upload All | Sync All Inventory | Sync All Price | Upload Image | Delete All   | H   |
| ACCO | UNT SELE  | CTOR                               |                 |             |              |        |            |                    |                |              |              |     |
| *    | Current   | Account                            |                 |             |              |        |            |                    |                |              |              |     |
|      | carrent   |                                    |                 | Select Pro  | file         |        | Ŧ          |                    |                |              |              |     |
|      |           |                                    |                 |             |              |        |            |                    |                |              |              |     |
| 1AZO | N PRODU   | CTS (6)                            |                 |             |              |        |            |                    |                |              | G            |     |
|      | ID 🔻 🔺    | Name 🔻 🔺                           | Sku 🔻 🔺         | Final price | Quantity 🔽 🔺 | Status | Amazon S   | itatus 🔻 🔺 Amazon  | ltem ID 🔻 🔺 V  | alidity 🔻 🔺  |              |     |
|      |           |                                    |                 |             |              | - •    | ) [-       | •                  |                |              | <b>Q</b> Sea | rch |
|      | 1         | Faded Short<br>Sleeves T-<br>shirt | demo_1          | \$18.51     | 100          | ×      |            |                    |                |              | 🌲 Upload     | •   |
|      | 2         | Blouse                             | parent_sku<br>1 | \$27.00     | 42           | × .    |            |                    |                |              | ᆂ Upload     | •   |
|      | 5         | Printed<br>Summer<br>Dress         | demo_5          | \$28.98     | 1200         | ~      |            |                    |                | View Errors  | 🛓 Upload     | •   |
|      | б         | Printed<br>Summer<br>Dress         | demo_6          | \$30.50     | 900          | ~      |            |                    |                | View Errors  | 🏝 Upload     | •   |
|      | 7         | holaaaaaaa2                        |                 | \$420.00    | 100          | ×      |            |                    |                | View Errors  | 🏝 Upload     | •   |
|      | 8         | Producto de                        |                 | \$10.00     | 2            | ~      |            |                    |                | View Errors  | 🌲 Upload     | •   |
|      | 0         | prueba                             |                 |             |              |        |            |                    |                |              |              |     |

- 3. Select the account for which you want to Upload Products from the dropdown menu in **Account Selector** section.
- 4. In the top-right corner, click the **Upload Image** button.
- 5. The image of the product will get uploaded.

#### To Upload image of a single product:

1. Scroll down to the required product and click on the arrow next to the Upload Button.

|                    | 🌲 Upload      | • |  |  |  |  |  |
|--------------------|---------------|---|--|--|--|--|--|
| 🛢 Sync Ir          | nventory Pric | e |  |  |  |  |  |
| C Update Price     |               |   |  |  |  |  |  |
| CUpdate Image      |               |   |  |  |  |  |  |
| 🛍 Delete At Amazon |               |   |  |  |  |  |  |
| 🖋 Edit             |               |   |  |  |  |  |  |

- 2. Click on the **Update Image** from the drop-down menu.
- 3. On clicking the Upload image button, the selected product's image gets uploaded to the Amazon Marketplace.

# **6.4. To Delete the Products**

#### To Delete all the Products on Amazon:

- 1. Go to the **Prestashop Admin** panel.
- 2. On the left navigation bar, move the cursor over the **Amazon Integration** menu, and then click **Amazon Products**.

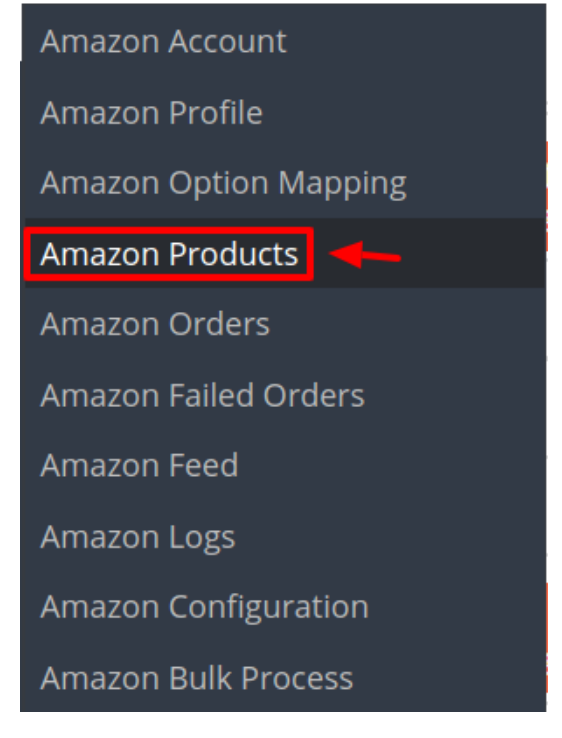

The Amazon Products page appears as shown in the following figure:

|      | n Integra             | tion / Amazor                                                                                           | n Products                                    |                                                      |                                 |                  |            |                    |                |                            | _                                                             |    |
|------|-----------------------|----------------------------------------------------------------------------------------------------|-----------------------------------------------|------------------------------------------------------|---------------------------------|------------------|------------|--------------------|----------------|----------------------------|---------------------------------------------------------------|----|
| m    | azo                   | n Produ                                                                                                 | ucts                                          |                                                      |                                 |                  | Upload All | Sync All Inventory | Sync All Price | C<br>Upload Image          | Delete All                                                    |    |
| ACCO | OUNT SELE             | ECTOR                                                                                                   |                                               |                                                      |                                 |                  |            |                    |                |                            |                                                               |    |
| *    | Current               | Account                                                                                                 |                                               | Select Pro                                           | file                            |                  | ¥          |                    |                |                            |                                                               |    |
| AZO  | N PRODU               | icts 6                                                                                                  | Sluc <b>z</b> c                               | Figel price                                          |                                 | Status           |            |                    |                | r Italia .                 | ٦                                                             | 2  |
|      |                       |                                                                                                    |                                               |                                                      | Quantity                        | - •              | Amazon S   | Amazon             |                | -                          | <b>Q</b> See                                                  | aı |
|      |                       | Eaded Short                                                                                             |                                               |                                                      |                                 |                  |            |                    |                |                            |                                                               |    |
|      | 1                     | Sleeves T-<br>shirt                                                                                     | demo_1                                        | \$18.51                                              | 100                             | ×                |            |                    |                |                            | 🌲 Upload                                                      |    |
|      | 1                     | Sleeves T-<br>shirt<br>Blouse                                                                           | demo_1<br>parent_sku<br>1                     | \$18.51<br>\$27.00                                   | 100                             | ×                |            |                    |                |                            | 1 Upload                                                      |    |
|      | 1<br>2<br>5           | Sleeves T-<br>shirt<br>Blouse<br>Printed<br>Summer<br>Dress                                             | demo_1<br>parent_sku<br>1<br>demo_5           | \$18.51<br>\$27.00<br>\$28.98                        | 100<br>42<br>1200               | ×<br>~           |            |                    |                | View Errors                | Lupload                                                       |    |
|      | 1<br>2<br>5<br>6      | Sleeves T-<br>shirt<br>Blouse<br>Printed<br>Summer<br>Dress<br>Printed<br>Summer<br>Dress               | demo_1<br>parent_sku<br>1<br>demo_5<br>demo_6 | \$18.51<br>\$27.00<br>\$28.98<br>\$30.50             | 100<br>42<br>1200<br>900        | ×<br>~<br>~      |            |                    |                | View Errors<br>View Errors | Upload     Upload     Upload     Upload                       |    |
|      | 1<br>2<br>5<br>6<br>7 | Sleeves T-<br>shirt<br>Blouse<br>Printed<br>Summer<br>Dress<br>Printed<br>Summer<br>Dress<br>holaaaaaa2 | demo_1<br>parent_sku<br>1<br>demo_5<br>demo_6 | \$18.51<br>\$27.00<br>\$28.98<br>\$30.50<br>\$420.00 | 100<br>42<br>1200<br>900<br>100 | ×<br>~<br>~<br>~ | <br><br>   |                    | -              | View Errors<br>View Errors | Upload     Upload     Upload     Upload     Upload     Upload |    |

- 3. Choose the account for which you want to Delete Products from the dropdown menu in **Account Selector** section.
- 4. All the products associated with the profile opens up and are listed below.
- 5. In the top-right corner, click the **Delete All** button.

| Amazon Integration / Amazon Products |            |                    |                |              |            |      |
|--------------------------------------|------------|--------------------|----------------|--------------|------------|------|
| Amazon Products                      |            | C                  | 2              | <b>C</b>     |            | 8    |
|                                      | Upload All | Sync All Inventory | Sync All Price | Upload Image | Delete All | Help |

6. All the products associated with the account are Deleted.

#### To Delete a single product:

1. Scroll down to the required product and click on the arrow next to the Upload Button.

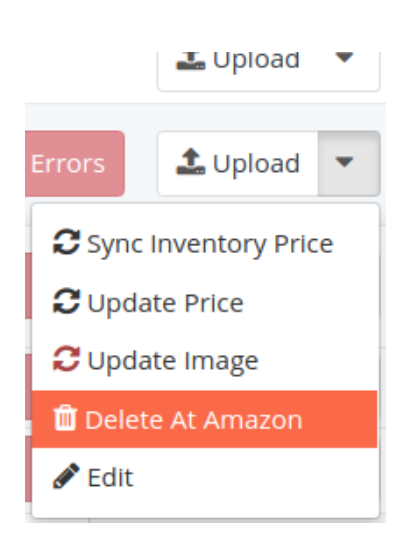

- 2. Click on the **Delete At Amazon** from the drop-down menu.
- 3. The selected product gets deleted from your Amazon seller panel.

# 6.5. Edit Product Information

#### To edit the product information

- 1. Go to the Prestashop Admin panel.
- 2. On the left navigation bar, move the cursor over the **Amazon Integration** menu, and then click **Amazon Products**.

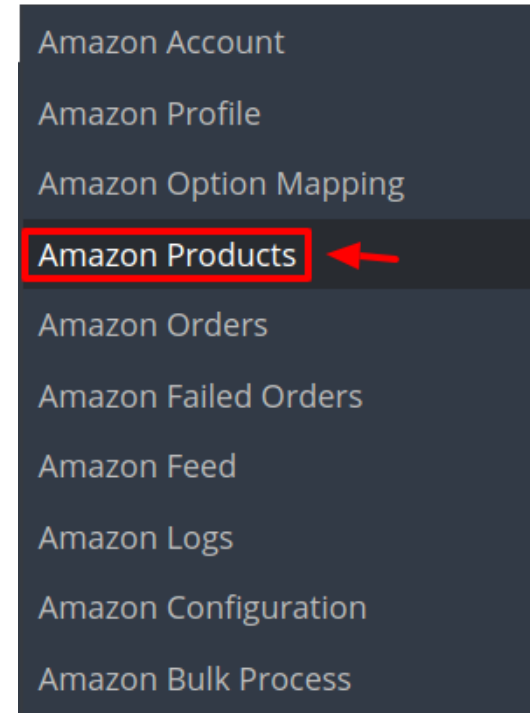

3. The Amazon Products page appears as shown in the following figure:

| nazo | on Integra | ntion / Amazor                     | n Products      |             |                   |        | •          | 8                  | C              | C            |              | 6   |
|------|------------|------------------------------------|-----------------|-------------|-------------------|--------|------------|--------------------|----------------|--------------|--------------|-----|
| 11   | 1820       | IIFIOU                             | ucts            |             |                   |        | Upload All | Sync All Inventory | Sync All Price | Upload Image | Delete All   | н   |
| ACCO | DUNT SEL   | ECTOR                              |                 |             |                   |        |            |                    |                |              |              |     |
|      |            |                                    |                 |             |                   |        |            |                    |                |              |              |     |
| *    | Current    | Account                            |                 | Select Pro  | file              |        | Ŧ          |                    |                |              |              |     |
|      |            |                                    |                 |             |                   |        |            |                    |                |              |              |     |
| 4470 |            |                                    |                 |             |                   |        |            |                    |                |              |              |     |
| MAZU | IN PRODU   |                                    |                 |             |                   |        |            |                    |                |              | [6           |     |
|      | ID 🔻 🔺     | Name 🔻 🔺                           | Sku 🔻 🔺         | Final price | Quantity <b>T</b> | Status | Amazon S   | itatus 🔻 🔺 Amazon  | Item ID 🔻 🔺 V  | alidity 🔻 🔺  |              |     |
|      |            |                                    |                 |             |                   | - •    | • •        | •                  |                | -            | <b>Q</b> Sea | rch |
|      | 1          | Faded Short<br>Sleeves T-<br>shirt | demo_1          | \$18.51     | 100               | ×      |            |                    |                |              | 🏝 Upload     | •   |
|      | 2          | Blouse                             | parent_sku<br>1 | \$27.00     | 42                | ×      |            |                    |                |              | 🌲 Upload     | •   |
|      | 5          | Printed<br>Summer<br>Dress         | demo_5          | \$28.98     | 1200              | ~      |            |                    | -              | View Errors  | 🌲 Upload     | •   |
|      | 6          | Printed<br>Summer<br>Dress         | demo_6          | \$30.50     | 900               | ~      |            |                    | l              | View Errors  | 🌲 Upload     | •   |
|      | 7          | holaaaaaaa2                        |                 | \$420.00    | 100               | ×      |            |                    |                | View Errors  | ᆂ Upload     | •   |
|      | 8          | Producto de<br>prueba              |                 | \$10.00     | 2                 | × .    |            |                    |                | View Errors  | 🏝 Upload     | •   |
| Bul  | lk actions |                                    |                 |             |                   |        |            |                    |                |              |              |     |
| Bul  | lk actions | •                                  |                 |             |                   |        |            |                    |                |              |              |     |

4. Scroll down to the required product to edit, and then click the associated **arrow** button as shown and the additional options appear.

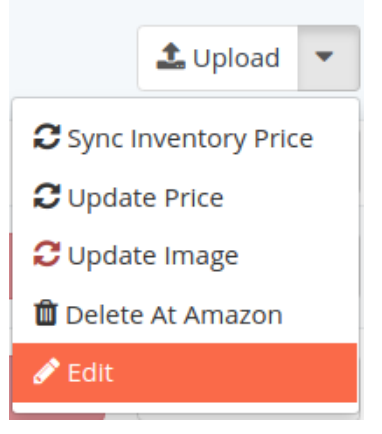

- 5. The page appears where you can make the changes as per the requirement.
- 6. Click the **SAVE** button.

The product is saved and a success message appears.

# 7. Amazon Order Settings

The store owner can perform the following tasks related to the Amazon orders:

- Fetch the New Amazon Orders
- View the Order Details

# 7.1. Fetch New Amazon Orders

#### To fetch the new Amazon Orders

- Go to the PrestaShop Admin panel.
- In the left navigation panel, place cursor on Amazon Integration menu.
- The menu appears as shown in the following figure:

| Amazon Account        |
|-----------------------|
| Amazon Profile        |
| Amazon Option Mapping |
| Amazon Products       |
| Amazon Orders         |
| Amazon Failed Orders  |
| Amazon Feed           |
| Amazon Logs           |
| Amazon Configuration  |
| Amazon Bulk Process   |

• Click Amazon Orders.

The Amazon Orders page appears as shown in the following figure:

8

Help

Fetch Order

| IAZO | N ORDERS 3   | D             |                    |                   |                            |           |                        |                   | G                      | 3 2   |
|------|--------------|---------------|--------------------|-------------------|----------------------------|-----------|------------------------|-------------------|------------------------|-------|
|      | Store ID 🔻 🔺 | Amazon ID 🔻 🔺 | Seller Account 🔻 🔺 | Delivery 🔻 🔺      | Customer 🔻 🔺               | Total 🔻 🔺 | PS Status 🔻 🔺          | Amazon Status 🔻 🔺 | Date 🔻 🔺               |       |
|      |              |               | . <b>v</b>         | . <b>v</b>        |                            |           | . <b>v</b>             |                   | From                   | Qs    |
|      |              |               |                    |                   |                            |           |                        |                   | То                     |       |
|      |              | 2             | 2                  | United<br>Kingdom | A. Ali                     | £2.49     | Awaiting check payment | Unshipped         | 05/01/2019<br>04:28:32 | Q Vie |
|      |              | 2             | 2                  | United<br>Kingdom | C.<br>Christopher<br>Crook | £2.58     | Awaiting check payment | Unshipped         | 05/01/2019<br>04:28:32 | Q Vie |
|      |              | 2             | 2                  | United<br>Kingdom | G. Gordon<br>Samson        | £2.19     | Awaiting check payment | Unshipped         | 05/01/2019<br>04:28:31 | Q Vie |
|      |              | 2             | 2                  | United<br>Kingdom | Z. Zamfir<br>Razvan        | £38.08    | Awaiting check payment | Unshipped         | 05/01/2019<br>04:28:30 | Q Vie |
|      |              | 2             | 2                  | United<br>Kingdom | M. Mr<br>Thomas Lever      | £2.88     | Awaiting check payment | Unshipped         | 05/01/2019<br>04:28:30 | 🗨 Vie |
|      |              | 2             | 2                  | United            | P. Patrick                 | £2.29     | Awaiting check payment | Unshipped         | 04/30/2019             | Q Vie |

Amazon Orders

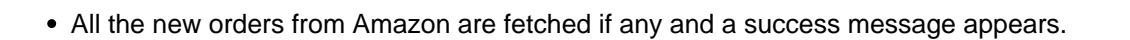

# 7.2. View Order Details

#### To view the order details

- Go to the PrestaShop Admin panel.
- In the left navigation panel, place cursor on Amazon Integration menu.
- The menu appears as shown in the following figure:

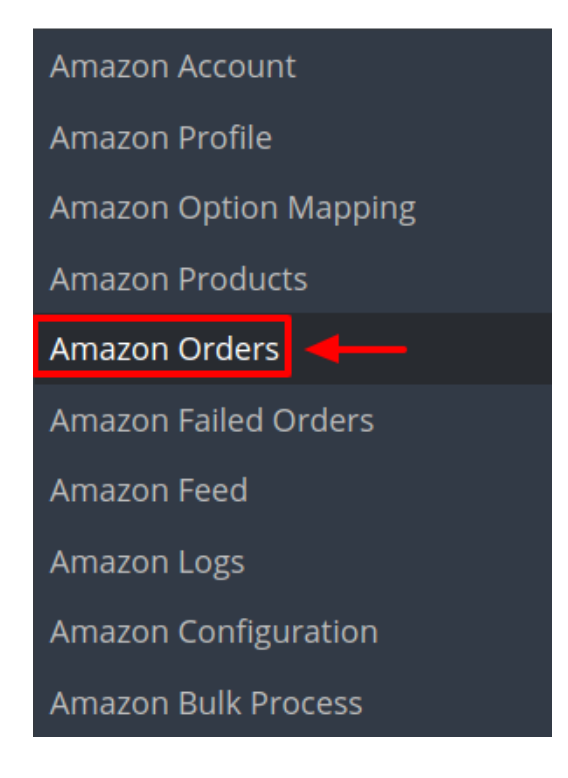

#### • Click Amazon Orders.

The Amazon Orders page appears as shown in the following figure:

| tegration / Amazon Orders |             |      |
|---------------------------|-------------|------|
| azon Orders               | 8           | ?    |
|                           | Fetch Order | Help |

| AMAZO | ON ORDERS 31 | D             |                    |                   |                            |           |                        |                   | 6                      | 1 C >_ 9        |
|-------|--------------|---------------|--------------------|-------------------|----------------------------|-----------|------------------------|-------------------|------------------------|-----------------|
|       | Store ID 🔻 🔺 | Amazon ID 🔻 🔺 | Seller Account 🔻 🔺 | Delivery 🔻 🔺      | Customer 🔻 🔺               | Total 🔻 🔺 | PS Status 🔽 🔺          | Amazon Status 🔻 🔺 | Date 🔻 🔺               |                 |
|       |              |               | - <b>v</b>         | . <b>v</b>        |                            |           |                        | . <b>v</b>        | From                   | <b>Q</b> Search |
|       |              |               |                    |                   |                            |           |                        |                   | То                     |                 |
|       |              | 2             | 2                  | United<br>Kingdom | A. Ali                     | £2.49     | Awaiting check payment | Unshipped         | 05/01/2019<br>04:28:32 | Q View ▼        |
|       |              | 2             | 2                  | United<br>Kingdom | C.<br>Christopher<br>Crook | £2.58     | Awaiting check payment | Unshipped         | 05/01/2019<br>04:28:32 | Q View ▼        |
|       |              | 2             | 2                  | United<br>Kingdom | G. Gordon<br>Samson        | £2.19     | Awaiting check payment | Unshipped         | 05/01/2019<br>04:28:31 | 🔍 View 🔻        |
|       |              | 2             | 2                  | United<br>Kingdom | Z. Zamfir<br>Razvan        | £38.08    | Awaiting check payment | Unshipped         | 05/01/2019<br>04:28:30 | 🔍 View 🔻        |
|       |              | 2             | 2                  | United<br>Kingdom | M. Mr<br>Thomas Lever      | £2.88     | Awaiting check payment | Unshipped         | 05/01/2019<br>04:28:30 | 🗨 View 🔻        |
|       |              | 2             | 2                  | United<br>Kingdom | P. Patrick<br>Bennett      | £2.29     | Awaiting check payment | Unshipped         | 04/30/2019<br>17:59:00 | 🛛 View 🔻        |

• Click the **View** button associated with the order:

| Store ID 🔻 🔺 | Amazon ID 🔻 🔺           | Seller Account 🔻 🔺 | Delivery 🔻 🔺      | Customer 🔻 🔺               | Total 🔻 🔺 | PS Status 🔻 🔺          | Amazon Status 🔻 🔺 | Date 🔻 🔺               |                 |
|--------------|-------------------------|--------------------|-------------------|----------------------------|-----------|------------------------|-------------------|------------------------|-----------------|
|              |                         | . <b>v</b>         | . <b>v</b>        |                            |           |                        | . <b>v</b>        | From                   | <b>Q</b> Search |
|              |                         |                    |                   |                            |           |                        |                   | То                     |                 |
| 3091         | 204-5445462-<br>2198707 | 2                  | United<br>Kingdom | A. Ali                     | £2.49     | Awaiting check payment | Unshipped         | 05/01/2019<br>04:20.52 | 🔍 View 🔻        |
| 3090         | 204-8024958-<br>7013159 | 2                  | United<br>Kingdom | C.<br>Christopher<br>Crook | £2.58     | Awaiting check payment | Unshipped         | 05/01/2019<br>04:28:32 | Q View ▼        |

A new page opens up with all the required information pertaining to the order:

| CRDER INFO                                                                        |                                       |     | SHIPPING DETAIL                                                               |                                     |                               |
|-----------------------------------------------------------------------------------|---------------------------------------|-----|-------------------------------------------------------------------------------|-------------------------------------|-------------------------------|
| Amazon order<br>ShipServiceLev<br>Prestashop orde<br>Order date :<br>Order status | D :<br>el :<br>r ID :<br>:            |     | Customer Name :<br>Customer Phone :<br>Customer email :<br>Customer Address : |                                     |                               |
| Product<br>18650 x 2 Parallel Bat                                                 | ery Holder                            | Sku | Price<br>2.49 GBP                                                             | <b>Quantity</b><br>1                | <b>Total</b><br>2.49 GBP      |
| SHIPPING DATA                                                                     |                                       |     |                                                                               | I ORDER TOTAL                       |                               |
|                                                                                   | The tracking number for the shipment. |     |                                                                               | Subtotal :<br>Shipping :<br>Total : | 2.49 GBP<br>0 GBP<br>2.49 GBP |
| <ul> <li>TRACKING<br/>NUMBER</li> <li>Fulfillment Date</li> </ul>                 | Fulfillment Date.                     |     |                                                                               |                                     |                               |

• You can also cancel or ship the order from here only.

# 7.3. View Failed Orders

#### To view the failed orders:

- Go to the PrestaShop Admin panel.
- In the left navigation panel, place cursor on Amazon Integration menu.
- The menu appears as shown in the following figure:

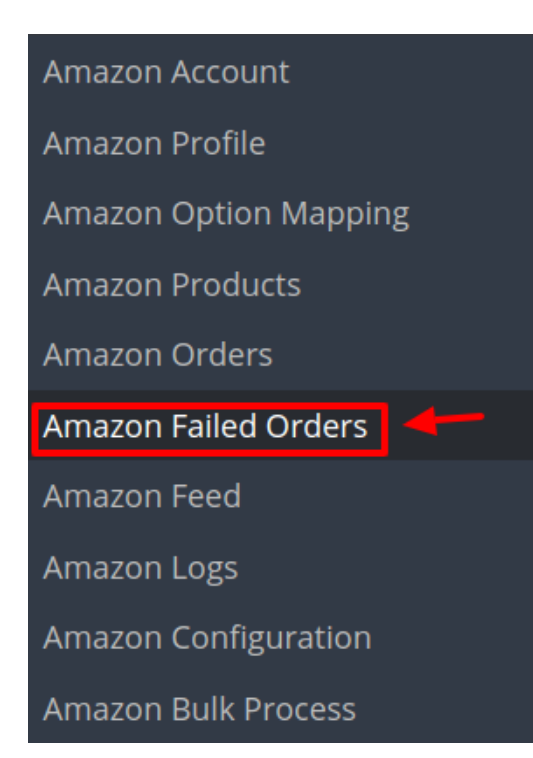

#### • Click Amazon Failed Orders.

The Amazon Failed Orders page appears as shown in the following figure:

| Amazon Integration / Amaz | on Failed Orders |        | Delete All Help |
|---------------------------|------------------|--------|-----------------|
| AMAZON FAILED ORDERS      | D                |        |                 |
| ID SKU                    | Amazon Order ID  | Reason |                 |

- All the Failed orders are listed here.
- In case you wish to cancel any failed orders from the list, Click on the cancel button associated with the failed order.
- To Delete all the failed orders, Click Delete All button on the top and all the orders will be deleted.

# 8. Option Mapping

#### To Perform Offer Mapping

- Go to the **PrestaShop Admin** panel.
- In the left navigation panel, place cursor on Amazon Integration menu.
- The menu appears as shown in the following figure:

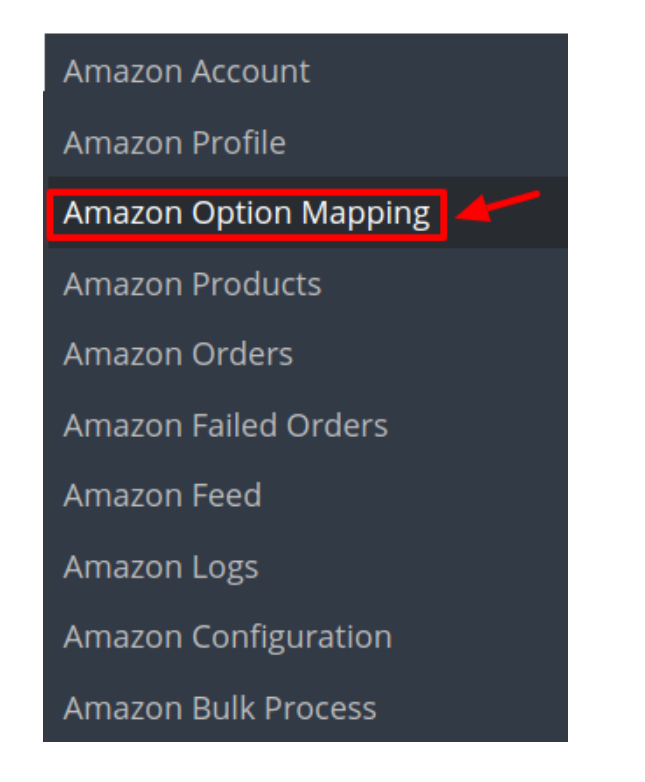

- Click Amazon Option Mapping.
- The Amazon Option Mapping page appears as shown in the following figure:

Amazon Integration / Amazon Option Mapping

| ٩ma     | zon Option Mapping    | •               | 0 🧷         |            |      |  |
|---------|-----------------------|-----------------|-------------|------------|------|--|
|         |                       |                 | Add Mapping | Delete All | Help |  |
| MAZON O | PTION MAPPING 1       |                 |             | C          |      |  |
| ID      | Amazon Attribute Code | Store Attribute |             |            |      |  |
| 1       | SizeMap               | Size            |             | 🖋 Edit 🗖   | -    |  |

• To add a new Mapping Click on the Add Mapping (+) button on the top right-hand side:

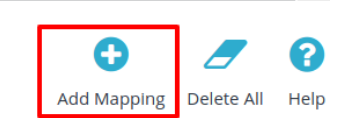

• You will be redirected to a new page:

Amazon Integration / Amazon Option Mapping

Amazon Option Mapping

Amazon Integration / Amazon Option Mapping

### Add new

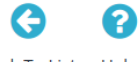

Back To List Help

|                  | Amazon Option                  |               |
|------------------|--------------------------------|---------------|
| Please Select Am | nazon Attribute                | •             |
| Amazon Values    | Action                         |               |
|                  | ADD                            |               |
|                  | Please Select An Amazon Values | Amazon Option |

- Here all the Prestashop categories are mentioned on the left-hand side and the Amazon categories are mentioned on the right.
- Map the Prestashop category with the most appropriate category on Amazon.
- Then click on Add to map the Prestashop value for that desired category with the Amazon values. **For example**, if you wish to map the values of various Colors between the Prestashop and Amazon categories. Then select the color in option and in the values map the desired color (say Blue) for your Prestashop with the purple of the Amazon value. The image below will make it all clear:

| IAZON OPTIONS MAPPING |                   |              |        |               |  |  |  |
|-----------------------|-------------------|--------------|--------|---------------|--|--|--|
| Prestashop Opt        | Prestashop Option |              |        | Amazon Option |  |  |  |
| Color                 | ٣                 | ColorMap     |        | *             |  |  |  |
| Prestshop Values      | Ar                | mazon Values | Action |               |  |  |  |
| Blue                  | • purple          | •            | Remove |               |  |  |  |
| Red                   | ▼ pink            | •            | Remove |               |  |  |  |
|                       |                   |              |        | ADD           |  |  |  |

• Once you select the desired category then click on **Save Button** and the option mapping is saved.

# 9. Amazon Developer Settings

Amazon Developer Settings, user can do the following:

- Amazon Feeds
- Amazon Logs

### 9.1. Amazon Feeds

To view the Amazon Product Feed:

- Go to the PrestaShop Admin panel.
- In the left navigation panel, place cursor on Amazon Integration menu.
- The menu appears as shown in the following figure:

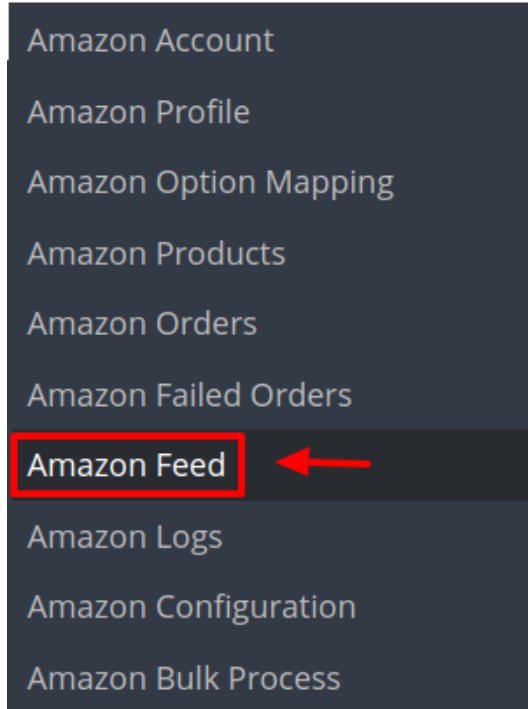

#### • Click Amazon Feed.

The Amazon Feed page appears as shown in the following figure:

| Amazon II | zon Fe   | ed          |              |      |        |            |           |               |      | <b>?</b><br>Help |
|-----------|----------|-------------|--------------|------|--------|------------|-----------|---------------|------|------------------|
| AMAZON    | I FEED 0 |             |              |      |        |            |           |               | 3 >_ |                  |
| ID        | Feed ID  | Feed Create | Execute Date | Туре | Status | Account ID | Feed File | Response File |      |                  |

- All the product feeds are listed here.
- You can **Download** or **Update** the feed by clicking the link associated with.

# 9.2. Amazon Logs

The function of this feature is to enable you to view all the saved logs of your Amazon Prestashop Integration module.

#### To view logs in the PrestaShop Admin panel

- Go to the Prestashop Admin panel.
- In the left navigation panel, place cursor on **Amazon Integration** menu. The menu appears as shown in the following figure:

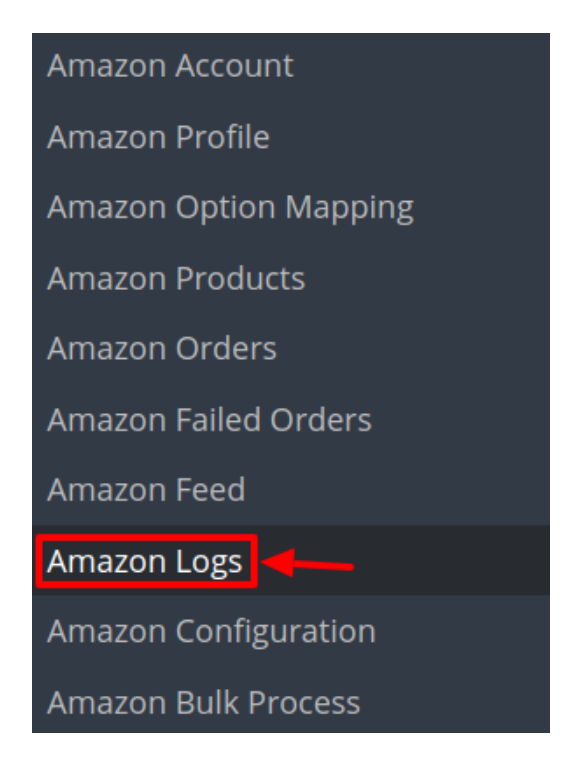

• On clicking on Amazon Logs, a new page opens up as shown:

| nazon Integr | ation / Amazon Logs        |           |                                                                                                    |              |            |                 | 0    |
|--------------|----------------------------|-----------|----------------------------------------------------------------------------------------------------|--------------|------------|-----------------|------|
| mazo         | on Logs                    |           |                                                                                                    |              |            | Delete All Logs | Help |
| AMAZON LOG   | s <b>29</b>                |           |                                                                                                    |              |            |                 |      |
| ID 🗸 🔺       | ACTION 🔽 🔺                 | TYPE 🔻 🔺  | MESSAGE 🔽 🔺                                                                                           | RESPONSE 🔽 🔺 | CREATED AT | •               |      |
|              |                            |           |                                                                                                    |              | From       | C Searc         | :h   |
|              |                            |           |                                                                                                    |              | То         |                 |      |
| 4            | CedAmazonOrder::fetchOrder | Exception | Notice: Undefined index: BuyerName                                                                    | ٢            |            | 🛍 Dele          | te   |
| 5            | CedAmazonOrder::fetchOrder | Exception | The length of property Address->alias is<br>currently 35 chars. It must be between 0 and<br>32 chars. | ۲            |            | 🛍 Dele          | te   |
| 6            | CedAmazonOrder::fetchOrder | Exception | The length of property Address->alias is<br>currently 35 chars. It must be between 0 and<br>32 chars. | ۲            |            | 🛍 Dele          | te   |
| 7            | CedAmazonOrder::fetchOrder | Exception | The length of property Address->alias is<br>currently 35 chars. It must be between 0 and<br>32 chars. | ۲            |            | 🛍 Dele          | te   |
|              |                            |           |                                                                                                    |              |            |                 |      |

- This section contains, all of the reports saved when debug mode is on, whether its any operation or any error.
- 1. ID: It is the PrestaShop order ID
- 2. Action: The operation form to upload, sync, or debug of the item with failed order
- 3. **Type:** The type of operation performed
- 4. Message: The message corresponding to the actions and errors
- 5. **Response:** The full message or action to be taken accordingly
- 6. Created at: the date range